## Setting the media type

- 1. In Proofer Viewer, from the **Configure** menu, select **Device Configuration**.
- 2. In the **Media Type** list, select the type of media that you are loading on the proofer.
- 3. If printing double-sided, set the **Double-Sided Sheet Media** options, if not already done during setup.
- 4. Click **OK**.

The **Media Type** remains at this setting until you change it.